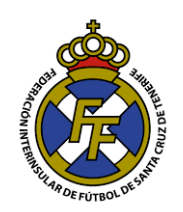

## Realizar Ingresos para Pagos de Mutualidad

## NOTA IMPORTANTE.

Para la Temporada 18/19 Los ingresos destinados a compra de códigos de Barra y pago de mutualidad (Cuota mutual Jugador y cuota de equipo) se realizarán en cuentas bancarias por separado. Consulte los Nº de Cuenta Corriente para cada Opción.

## Flujo de la Operación

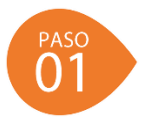

Realizar el ingreso en la cuenta Correspondiente (Efectivo en ventanilla, transferencia Online, transferencia Cajero, etc.) según la finalidad: Mutualidad o Compra de Licencias.

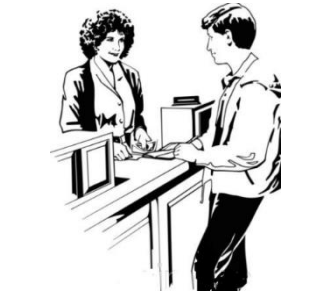

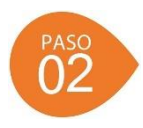

Subir El comprobante en la opción que corresponda del sistema CFutbol (Licencias/ Mutualidad) tal como se explica en el presente tutorial.

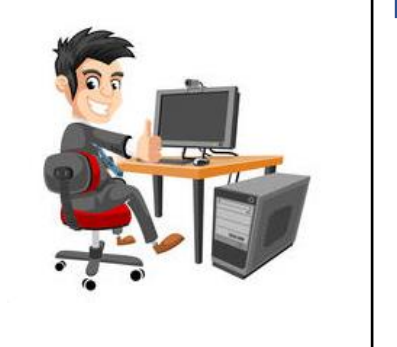

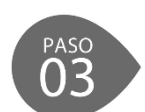

El departamento de Licencias de la Federación Interinsular de Fútbol de Tenerife o Tesorería de la Mutualidad validarán el ingreso, luego de verificar los Estados de Cuenta; habilitándole el saldo virtual para la finalidad solicitada.

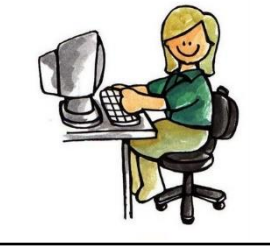

1. Ir a la opción Mutualidad/Ingresos

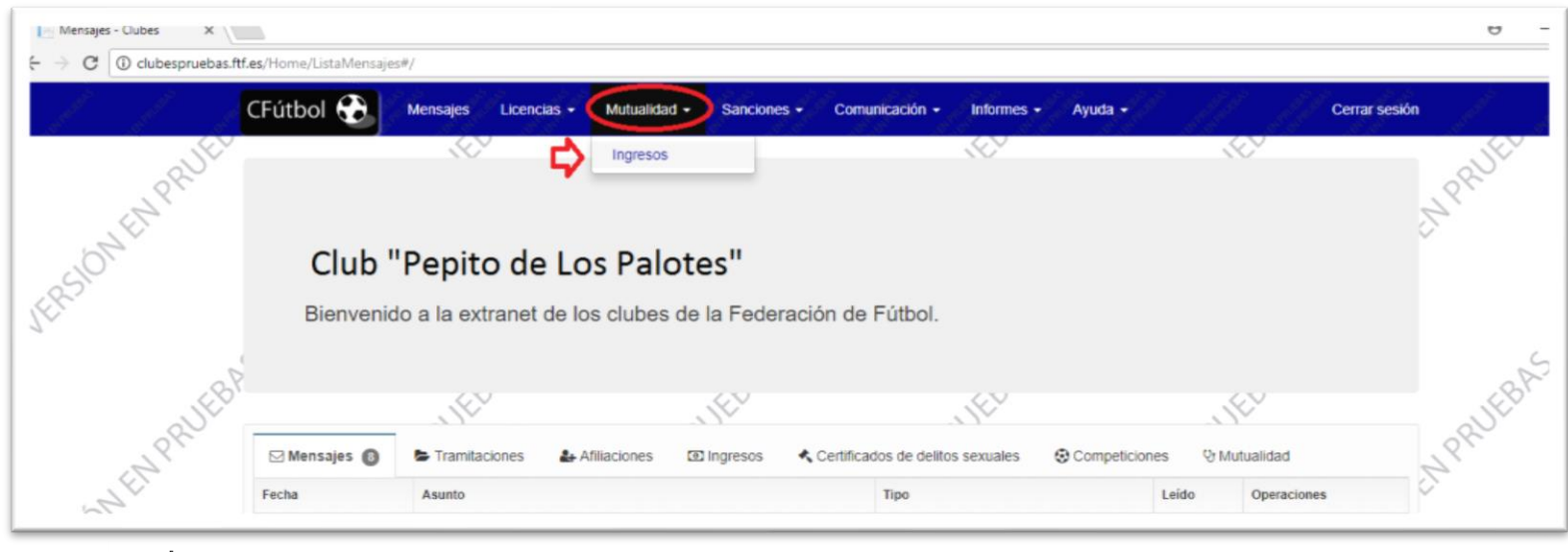

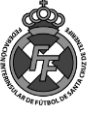

Departamento de Licencias

2. Debe de Ingresar el importe del ingreso, fecha de la operación y adjuntar el comprobante (Escaneado en PDF).

|                      | here a start of a charter of a charter of a charter of the start of the start of th | -                                                                                                    |
|----------------------|----------------------------------------------------------------------------------------------------|----------------------------------------------------------------------------------------------------|
| - C O No es seguro - |                                                                                                    | ж<br>2 2                                                                                                    |
| and and a second     | CFútbol C Mensajes Licencias + Mutualidad + Sanciones + Comunicación + Informes + Ayuda + Cerrar sesión                                                                                                    | and the second second sec |
| ENPRUE               | € Ingresos para el departamento de MUTUALIDAD                                                                                                    | APRULL                                                                                                    |
| SION                 | Lista de ingresos Rellene el siguiente formulario si quiere informar de un nuevo ingreso que ha realizado, en la cuenta del departamento de MUTUALIDAD de esta Federación.                                                                                                    |                                                                                                    |
| S.,                  | N°<br>Fecha     Importe     Estado     Importe     Número de operación     Fecha de la operación                                                                                                    | 18th                                                                                                    |
| 18                   | 18/01/2018 605 1.000,00 € COMPLETADO   11:43 1500 € 123456 ●                                                                                                    | EBAS                                                                                                    |
| PRID'                | Total ingresos: 1.000,00 €<br>Pendientes: 0,00 € Comentarios                                                                                                    | ~ PRID'                                                                                                    |
| RSONEL               | VERSION VERSION                                                                                                    | ST VER                                                                                                    |
| Campo                | os Obligatorios                                                                                                    | RUFBAS                                                                                                    |
| EPSIONEN PT          | Arrastra los ficheros para subirlos<br>(o pulsa en esta zona para seleccionarlos)                                                                                                    | 11 Pr VER                                                                                                    |
|                      | He leido, comprendo y acepto cumplir <u>las condiciones de la Mutualidad</u>                                                                                                    | 5                                                                                                    |

De manera opcional Ud. Puede Ingresar el № de operación y algún comentario (Max 20 palabras).

Posteriormente, marque la casilla <u>"He leído, comprendo y acepto …"</u> y click en el botón **"INSERTAR".** Su ingreso estará a la espera de aprobación por parte de tesorería de La Mutualidad.

3. En la parte izquierda Ud. Podrá ver el listado de los ingresos realizados. En color azul "Enviado" aquellos pendientes de aprobación y en color verde "Validado" aquellos ya aprobados.

| → C ① No es seguro | clubespruebas.ftf   | f.es/Mutualidad/Ingre  | sosMutualidad#/                       |           |                                            |                             |                                               |                    |                     |                 |          |
|--------------------|---------------------|------------------------|---------------------------------------|-----------|--------------------------------------------|-----------------------------|-----------------------------------------------|--------------------|---------------------|-----------------|----------|
|                    | CFútbol             | Mensajes               | Licencias -                           | Mutualid  | ad - Sanciones -                           | Comunicad                   | ión <del>-</del> Informes <del>-</del>        | Ayuda <del>-</del> |                     | Cerrar sesión   |          |
| CHABITER           | € Ingreso           | os para el dep         | partamento                            | de MU     | TUALIDAD                                   |                             | APRULL                                        |                    | APRUEL              |                 | APRULE . |
| .0 <sup>N</sup>    | Se ha enviado       | o los datos de su ingr | eso al Departame                      | nto de Mu | tualidad.                                  |                             |                                               |                    |                     |                 |          |
| B.S.               | Lista de ir         | ngresos                |                                       |           | Rellene el siguiente<br>del departamento d | formulario si<br>e MUTUALID | quiere informar de un<br>AD de esta Federació | nuevo ingres       | o que ha realizad   | o, en la cuenta | 1º       |
| N as               | Fecha               | N°<br>ingreso Importe  | Estado                                |           | Importe                                    |                             | Número de operación                           |                    | Fecha de la operaci | ón              | CBR S    |
| - Jen              | 02/03/2018<br>18.48 | 606 1.500,00€          | ENVIADO                               |           |                                            | €                           |                                               | 0                  |                     | 1               | PRUL     |
|                    | 18/01/2018<br>11:43 | 605 1.000,00€          | COMPLETADO                            | 2         | Comentarios                                |                             |                                               |                    |                     |                 | 5        |
| RSION              |                     | Total in<br>Pen        | gresos: 1.000,00<br>dientes: 1.500,00 | -) '<br>E |                                            |                             |                                               |                    |                     |                 |          |
| Ť.                 |                     |                        | 6                                     |           |                                            |                             |                                               |                    |                     |                 | 5        |
| 7                  | ~                   |                        | D.                                    |           |                                            |                             |                                               |                    |                     |                 | 0        |

Tutoriales Federación Interinsular de Fútbol de Tenerife

Departamento de Licencias

- 4. El departamento de Mutualidad validará el ingreso en un plazo no mayor de 24 Horas laborables con la siguiente restricción:
  - Ingresos subidos al sistema de Lunes a Viernes hasta las 14 Horas: Aprobación el mismo día.
  - Ingresos subidos al sistema fuera de este horario: Día siguiente laborable.
- 5. Para saber si el ingreso ha sido validado puede:
- A. Revisar en los mensajes. Le aparecerá la fecha de validación.

|              | CFútbol 🔂                          | Mensajes Licenc | ias - Mutualidad                | - Sanciones -  | Comunicación 👻                                  | Informes -                    | Ayuda 🗸             |                             | Cerrar sesió |
|--------------|------------------------------------|-----------------|---------------------------------|----------------|-------------------------------------------------|-------------------------------|---------------------|-----------------------------|--------------|
| J.           |                                    |                 |                                 |                |                                                 | $\langle \mathcal{O} \rangle$ |                     |                             |              |
| EL Pr        | Club "                             | Pepito de       | Los Palo                        | tes"           |                                                 |                               |                     |                             |              |
|              |                                    |                 |                                 |                |                                                 |                               |                     |                             |              |
|              | Bienvenid                          | o a la extranet | de los clubes                   | de la Federaci | ón de Fútbol.                                   |                               |                     |                             |              |
|              | Bienvenid                          | o a la extranet | de los clubes                   | de la Federaci | ón de Fútbol.                                   |                               |                     |                             |              |
|              | Bienvenid                          | o a la extranet | de los clubes                   | de la Federaci | ón de Fútbol.                                   |                               |                     |                             |              |
| NPRILLE      | Bienvenid<br>⊠ Mensajes <b>@</b>   | o a la extranet | de los clubes d                 | de la Federaci | ón de Fútbol.<br>Certificados de delito         | xs sexuales                   | Competiciones       | 양 Mutualidad                |              |
| ELIN PRILLER | Bienvenid<br>Mensajes (2)<br>Fecha | o a la extranet | de los clubes d<br>Afiliaciones | de la Federaci | ón de Fútbol.<br>Certificados de delito<br>Tipo | xs sexuales                   | Competiciones<br>Le | 안 Mutualidad<br>ido Operaci | iones        |

| C () clubespruebas.f | tf.es/Mutualidad/Ir                   | ngresosMutualidad#/  |                 |                  |                                                                                                    |                |                  |                       |                                           |           |  |
|----------------------|---------------------------------------|----------------------|-----------------|------------------|----------------------------------------------------------------------------------------------------|----------------|------------------|-----------------------|-------------------------------------------|-----------|--|
| and a second second  | CFútbol 🕄                             | Mensajes             | Licencias -     | Mutualidad -     | Sanciones -                                                                                                    | Comunicación - | Informes -       | Ayuda <del>-</del>    |                                           | Cerrar se |  |
| ENPRUED              | € Ingresos para el departamento de MI |                      |                 | de MUTUR         | UTUALIDAD                                                                                                    |                |                  |                       | ENPRUED                                   |           |  |
| 10ML                 | Lista de in                           | igresos              |                 | Reller<br>del de | Rellene el siguiente formulario si quiere informar de un nuev<br>del departamento de MUTUALIDAD de esta Federación. |                |                  | n nuevo ingres<br>ón. | vo ingreso que ha realizado, en la cuenta |           |  |
|                      | Fecha ii                              | ¶®<br>ngreso Importe | Estado          | Imp              | orte                                                                                                    | Núm            | ero de operación |                       | Fecha de la opera                         | ción      |  |
| 2                    | 18/01/2018 6<br>11:43                 | 1.000,00€            | COMPLETADO      |                  |                                                                                                    | €              |                  | 0                     |                                           |           |  |
| RUY                  |                                       | Total ing            | resos: 1.000,00 | €<br>Con         | santariae                                                                                                    |                |                  |                       |                                           |           |  |

Una vez validado, Ud. Contará con saldo en Mutualidad para realizar el alta de los Jugadores/Técnicos.

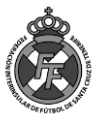